## Installing and configuring the Digiport Server device

Note: The same configuration must be done on multiple computers within the network.

Download and extract the Digiport file.

| digiport.zip |
|--------------|
|              |
|              |

## Run the Setup64.exe.

mdmdgiam.cat

🔊 mdmdgiam.inf

readme.txt

Setup.com

📑 Setup.exe

🧔 Setup32.exe

🤹 Setup64.exe

Click the Next button.

| rk⇒ | rk > fileserver > d\$ > PROJECTS > i21 > ScaleService > ScaleHeadInstaller > digiport |                    |                    |          |  |
|-----|---------------------------------------------------------------------------------------|--------------------|--------------------|----------|--|
| • ^ | Name                                                                                  | Date modified      | Туре               | Size     |  |
| 1   | DgRpEncx.exe                                                                          | 13/10/2018 7:19 AM | Application        | 4,305 KB |  |
|     | 😰 DgRpHelp.chm                                                                        | 13/10/2018 7:18 AM | Compiled HTML      | 68 KB    |  |
|     | 🚳 dgrpui45.dll                                                                        | 13/10/2018 7:16 AM | Application extens | 2,535 KB |  |
|     | 🗟 dgrpui4564.dll                                                                      | 13/10/2018 7:17 AM | Application extens | 3,587 KB |  |
|     | digirlpt.cat                                                                          | 16/10/2018 9:32 AM | Security Catalog   | 12 KB    |  |
|     | DigiRIPt.sys                                                                          | 13/10/2018 7:17 AM | System file        | 187 KB   |  |
|     | DigiRIPt64.sys                                                                        | 13/10/2018 7:17 AM | System file        | 224 KB   |  |
|     | 📓 digirp.inf                                                                          | 13/10/2018 7:20 AM | Setup Information  | 7 KB     |  |
|     | 📓 digirprt.inf                                                                        | 13/10/2018 7:20 AM | Setup Information  | 5 KB     |  |

16/10/2018 9:32 AM Security Catalog

16/10/2018 9:51 AM Text Document

13/10/2018 7:19 AM Application

13/10/2018 7:18 AM Application

13/10/2018 7:18 AM Application

13/10/2018 7:20 AM Setup Information

13/10/2018 7:19 AM MS-DOS Applicati...

9 KB

16 KB

23 KB

165 KB

165 KB

2,291 KB

3,112 KB

| 🦈 Digi RealPort Setup Wizard | v 4.8.488                                                                                                    | × |  |  |  |
|------------------------------|----------------------------------------------------------------------------------------------------|---|--|--|--|
|                              | Welcome to the Digi RealPort<br>Setup Wizard                                                                                                    |   |  |  |  |
| Ligh                         | This wizard will help you to install Digi RealPort on your system.                                                                                         |   |  |  |  |
|                              | Digi's patented RealPort® software enables your application to<br>access your serial device over the network as if it is connected<br>to a local COM port. |   |  |  |  |
|                              | Before you continue, please                                                                                                    |   |  |  |  |
|                              | <ul> <li>The device you want to install is powered up and<br/>connected to the network.</li> </ul>                                                         |   |  |  |  |
|                              | • You have the MAC address or IP address of the device.                                                                                                    |   |  |  |  |
|                              |                                                                                                    |   |  |  |  |
|                              |                                                                                                    |   |  |  |  |
|                              | To continue, click Next.                                                                                                    |   |  |  |  |
|                              |                                                                                                    |   |  |  |  |
|                              | < Back Next > Cancel                                                                                                    |   |  |  |  |

The Digiport device is recognize, click the **Next** button.

| evices found<br>IP Address | on your networ | k:<br>MAC Address | Model         |     |
|----------------------------|----------------|-------------------|---------------|-----|
| <b>9</b> 192 168 0         | 48             | 00-40-9D-88-EA-36 | Port Server T | 5.4 |
| 🛱 Searching                |                |                   |               |     |

In the next screen, configure the COM Port Settings:

Specify the number of Ports available in the COM Port Settings. (In this example, we have 4 ports available)

Specify the Starting COM port.

| Digi RealPort Setup Wizard v 4.8.488 Describe the Device Enter information for the device you w                                                                                                    | ould like to use.                                                                  | ×                                                                  |
|----------------------------------------------------------------------------------------------------|------------------------------------------------------------------------------------|--------------------------------------------------------------------|
| Device Model Name:<br>PortServer TS 4<br>Network Settings<br>IP O MAC O DNS O TCP-L<br>192.168.0.48<br>Default Network Profile:<br>TCP: Typical Settings<br>RealPort TCP: Serial UDP:<br>771 2101 2 | COM Port Settings<br>No. Ports:<br>4<br>5tarting COM:<br>COM10 ~<br>Skip Modem PnP | Device Features<br>Encryption<br>Authentication<br>Install Options |
|                                                                                                    | < Back                                                                             | Finish Cancel                                                      |

Click the **Finish** button to install.

| 🦈 Digi RealPort Setup Wizard v 4.8.488                                            |              |        | ×      |
|-----------------------------------------------------------------------------------|--------------|--------|--------|
| <b>Installing Digi RealPort</b><br>Please wait while your Digi RealPort device is | s installed. |        | S)     |
|                                                                                   |              |        |        |
| Preparing Digi RealPort software                                                  |              |        |        |
|                                                                                   |              |        |        |
|                                                                                   |              |        |        |
|                                                                                   |              |        |        |
|                                                                                   |              |        |        |
|                                                                                   |              |        |        |
|                                                                                   |              |        |        |
|                                                                                   |              |        |        |
|                                                                                   |              |        |        |
|                                                                                   |              |        |        |
|                                                                                   | < Back       | Finish | Cancel |

| 🤹 Digi RealPort Setup Wizard v 4.8.488 |                                                                                                    |  |  |
|----------------------------------------|----------------------------------------------------------------------------------------------------|--|--|
|                                        | Congratulations!                                                                                              |  |  |
| Digi                                   | You have successfully completed the Digi RealPort Setup<br>Wizard. Your device is installed and ready to use. |  |  |
|                                        |                                                                                                    |  |  |
|                                        |                                                                                                    |  |  |
|                                        |                                                                                                    |  |  |
|                                        | To close this wizard, click Finish.                                                                           |  |  |
|                                        | < Back Finish Cancel                                                                                          |  |  |

You can now open  $\ensuremath{\textbf{i21}}\xspace$  Electron and configure the Scale Ports.

Configuring the Scale Ports in Electron and the Scale weight reading in a Scale Ticket